Maruzen eBook Library  $\times$  Bukkyo University Library

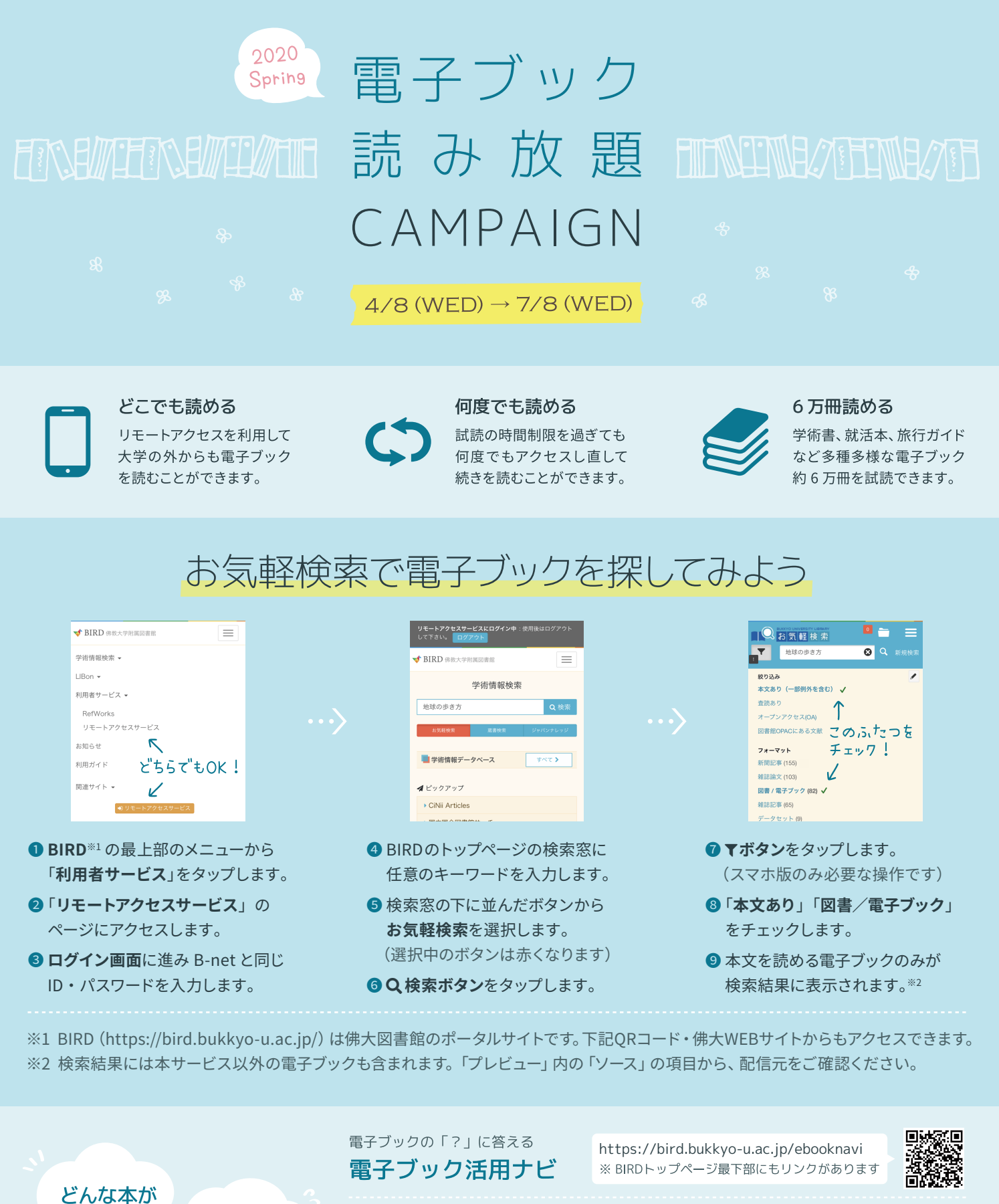

使い方が わからない

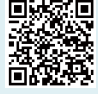

電子ブックの使い方を解説 基本の使い方から知ってるとお得な検索のコツまでわかります。

ジャンル別・おすすめ電子ブックの特集 自宅での学習にも趣味の読書にも役立つ特集記事から本を探せます。

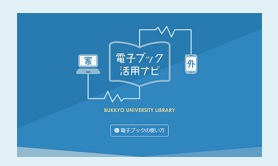

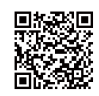

読めるの?

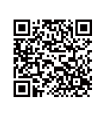

Maruzen eBook Library https://elib.maruzen.co.jp/

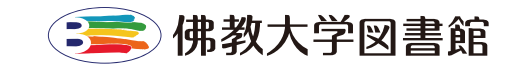